## NEXT BIOMETRICS - NB-3010-U "OYSTER READER"

# ANLEITUNG FÜR WINDOWS 8.1

#### GERÄTEEINSTELLUNGEN

Hinweis: Stellen Sie sicher, dass Ihr PC so konfiguriert ist, dass Updates automatisch über Windows Update installiert werden. Dazu gehen Sie zu: Systemsteuerung \ System und Sicherheit \ Windows Update \ Einstellungen ändern, und wählen Sie "Updates automatisch installieren (empfohlen)" im Dropdown-Menü (unter 'Wichtige Updates").

| (e) → ↑ (system steuerung → System und Sicherheit → Windows Update → Einstellungen ändern ∨                                                                                                    | C Systemsteuerung durchsuchen P |
|----------------------------------------------------------------------------------------------------|---------------------------------|
| Windows Update-Einstellungen auswählen<br>Wenn der PC online ist, kann von Windows automatisch nach wichtigen Updates gesucht und die<br>entsprechend diesen Einstellungen installiert werden. Wenn neue Updates verfügbar sind, haben S<br>Wahl, diese beim Herunterfahren des PCs zu installieren. | se<br>ïe auch die               |
| Wichtige Updates                                                                                                    |                                 |
| Updates automatisch installieren (empfohlen)                                                                                                    | ~                               |
| Updates werden automatisch im Hintergrund heruntergeladen, wenn keine getaktete<br>Internetverbindung vorliegt.                                                                                                    |                                 |
| Updates werden während der Anzeige des Wartungsfensters automatisch installiert.                                                                                                    |                                 |
| Empfohlene Updates                                                                                                    |                                 |
| Empfohlene Updates auf die gleiche Weise wie wichtige Updates bereitstellen                                                                                                    |                                 |
| Microsoft Update                                                                                                    |                                 |
| Updates f ür andere Microsoft-Produkte bereitstellen, wenn ein Windows-Update ausgel                                                                                                    | führt wird                      |
| Hinweis: Windows Update wird von Zeit zu Zeit möglicherweise automatisch aktualisiert, bevor an<br>Updates gesucht werden. Weitere Informationen finden Sie in den <u>Onlinedatenschutzbestimmung</u>                                                                                                | dere<br><u>jen</u> .            |
|                                                                                                    |                                 |
|                                                                                                    |                                 |
| OK A                                                                                                    | bbrechen                        |

Schließen Sie den Reader an einen USB-Port an und lassen Sie die aktuellen Windows Treiber automatisch installieren.

| Geräteinstallation |                                                                                                    | ×    |
|--------------------|----------------------------------------------------------------------------------------------------|------|
| Gerät wird ins     | stalliert<br>Warten Sie, während die erforderlichen Dateien installiert werden. Dieser<br>Vorgang kann einige Minuten dauern. |      |
|                    | Schlie                                                                                                    | eßen |

Sollten Probleme bei der automatischen Installation des Treibers auftreten oder das Gerät nicht erkannt werden, können Sie den Treiber manuell herunterladen: <u>http://bit.ly/1QUxtXn</u>

## HINZUFÜGEN DES FINGERABDRUCKES ZU IHREM WINDOWS 8.1 KONTO

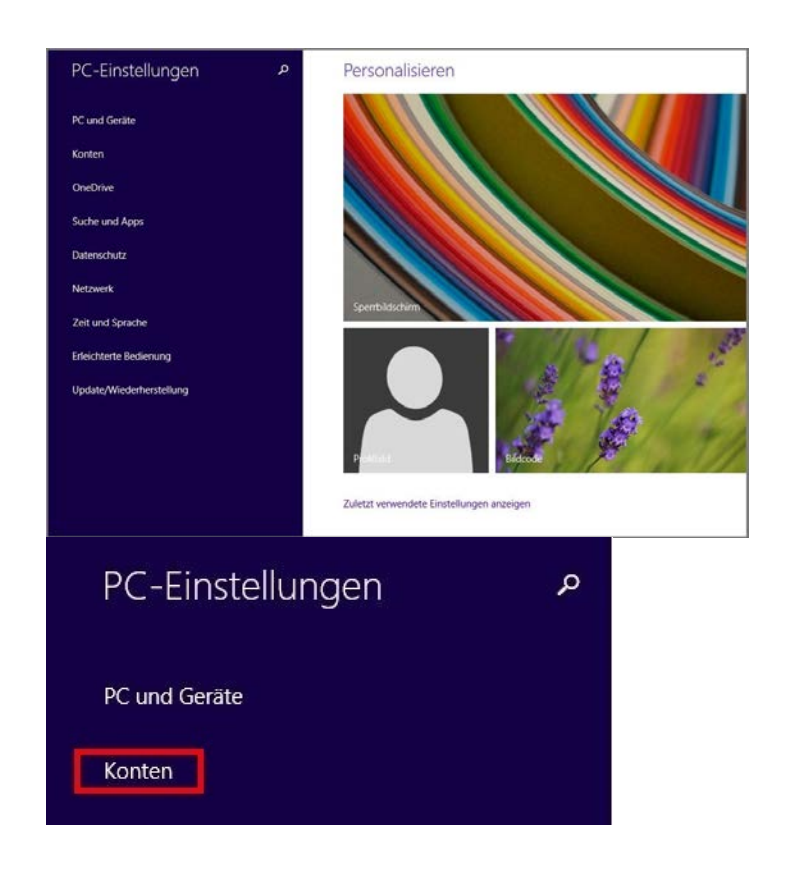

1. Öffnen Sie Ihre PC-Einstellungen. Im Menü klicken Sie auf "Konten".

2. Gehen Sie über "Anmeldeoptionen" zu Fingerabdruck "hinzufügen".

| 🕑 Konten 🛛 🖉    | Einige Einstellungen werden von Ihrem Systemadministrator verwaltet.                                                   |
|-----------------|----------------------------------------------------------------------------------------------------|
| Ihr Konto       | Kennwort                                                                                                    |
| Anmeldeoptionen | Drücken Sie zum Ändern Ihres Domänenkennworts STRG+ALT+ENTF, und wählen Sie<br>"Kennwort ändern" aus.                  |
| Weitere Konten  | Ändern                                                                                                    |
|                 | Bildcode                                                                                                    |
|                 | Es empfiehlt sich, einen Bildcode auf dem Display einzurichten, über das Sie sich bei Ihrem PC anmelden.<br>Hinzufügen |
|                 | Fingerabdruck                                                                                                    |
|                 | Durch Scannen des Fingerabdrucks am PC anmelden<br>Hinzufügen                                                          |

3. Geben Sie das Passwort Ihres Benutzerkontos ein uns klicken Sie auf "OK".

Wenn Sie bereits einen Fingerabdruck registriert haben, können Sie diesen anstelle Ihres Passwortes verwenden.

| Bildcode<br>Es empfiehlt sic | h, einen Bildcode auf dem Display einzurichten, über das Sie sich bei Ihrem PC                                       |
|------------------------------|----------------------------------------------------------------------------------------------------|
|                              | Diesem Konto einen Fingerabdruck hinzufügen<br>Bestätigen Sie zunächst Ihre Kontoinfos.<br>Andreas Bendi<br>Kennwort |
|                              | OK Abbrechen                                                                                                    |
| Hinzufügen                   |                                                                                                    |

4. Sie müssen Ihren Fingerprint Reader nun mehrmals berühren, wie von Windows vorgegeben. Auf diese Weise kann das System Ihren Abdruck detailliert erfassen.

| Bildcode                                                                                                    |           |
|----------------------------------------------------------------------------------------------------|-----------|
| Es empfiehlt sich, einen Bildcode auf dem Display einzurichten, über das Sie sich bei Ihrem PC                                                                                         |           |
| Diesem Konto einen Fingerabdruck hinzufügen<br>Wir benötigen mehrere Scans Ihres Fingerabdrucks, um diese Option einzurichten.<br>Scannen Sie Ihren Finger mit dem Fingerabdruckleser. |           |
| 1234                                                                                                    |           |
|                                                                                                    | Abbrechen |
| - Antoniyen                                                                                                    |           |

5. Klicken Sie auf "Fertig stellen", um Ihren Fingerabdruck zu speichern. Sie können Ihre PC Einstellungen nun schließen.

| Bildcode                    |                                                                                              |
|-----------------------------|----------------------------------------------------------------------------------------------|
| Es empfiehlt sich, einen Bi | ldcode auf dem Display einzurichten, über das Sie sich bei Ihrem PC                          |
| 315.22                      | Diesem Konto einen Fingerabdruck hinzufügen                                                  |
|                             | Fertig!<br>Wählen Sie "Fertig stellen" aus, um den Fingerabdruck für Ihr Konto zu speichern. |
|                             |                                                                                              |
|                             |                                                                                              |
|                             | Fertig stellen         Abbrechen                                                             |
| rintenagen                  |                                                                                              |

Sie können sich nun mit dem NB-3010-U Fingerprint Reader einloggen sowie Ihren PC mit Fingerabdruck sperren und entsperren.

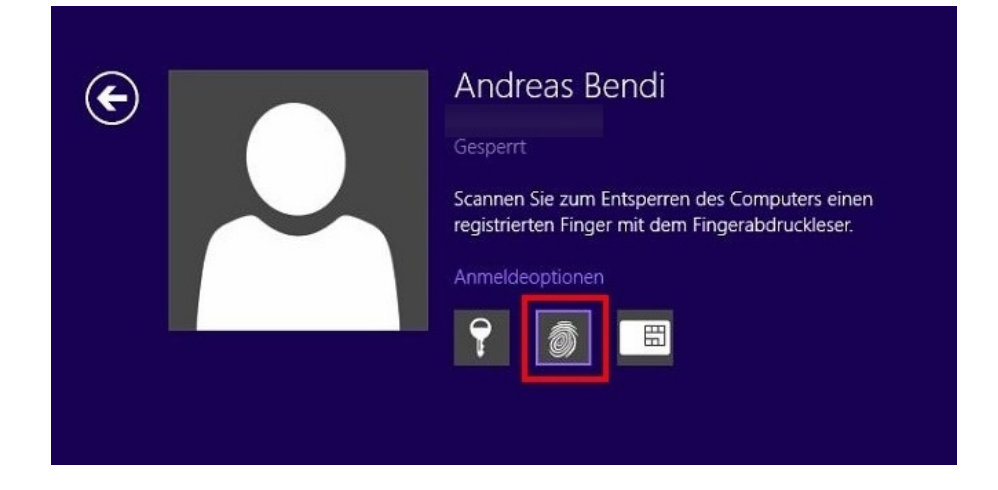

## Kontakt

|      | MTRIX GmbH<br>Statdtkoppel 23a<br>21339 Lüneburg<br>Deutschland |
|------|-----------------------------------------------------------------|
| Web  | https://www.mtrix.de/                                           |
| Tel  | +49 4131 60668 0                                                |
| Mail | support@mtrix.de                                                |

|     | NEXT BIOMETRICS GROUP ASA<br>Filipstad Brygge 1<br>0250 Oslo<br>Norway |
|-----|------------------------------------------------------------------------|
| Web | https://support.nextbiometrics.com/                                    |